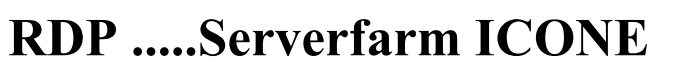

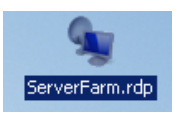

Adresse internet: Votre Login / Nom d'utilisateur: Mot de passe : http://bike.gonogo.ch

.....

.....

1. Tapez l'adresse Internet (http://bike.gonogo.ch)

| 🖉 Remote Desktop Web Connection - Windows Internet Explorer                                                                                                    |                               |                     |
|----------------------------------------------------------------------------------------------------|-------------------------------|---------------------|
| 🚱 💿 🗶 http://bile.gonago.ch/                                                                                                    | 🖌 🗲 🗙 Live Search             | <b>P</b> -          |
| Fichier Edition Affichage Favoris Outils ?                                                                                                    |                               |                     |
| 😭 🏟 🌈 Remote Desktop Web Connection                                                                                                    | 🟠 • 📾 × 🖶 • 🖻                 | Page 🕶 🎯 Outils 🕶 🎇 |
| 😧 Ce site Web souhaite exécuter le module complémentaire « Terminal Services ActiveX Client » publié par « Microsoft Corporation ». Cliquez ici si vous faites confiance à ce site et à ce module | pour l'autoriser à s'exécuter | ×                   |
| Bikeware Online Plattform                                                                                                    |                               | <                   |
| How To connect RDP-Clients Firewall Informations >Firewall Friendly≤                                                                                                    |                               |                     |
| Downloading                                                                                                    |                               |                     |
|                                                                                                    |                               |                     |
| Alternative: Speichern Sie <u>die RDP Datei</u> , Konfigurations <u>Anleitung hier</u> .                                                                                                    |                               |                     |
| Alternative: Sauvegarder le <u>Fichier RDP</u> sur votre Buro et utiliser cela                                                                                                    |                               |                     |
|                                                                                                    |                               |                     |
|                                                                                                    |                               |                     |
|                                                                                                    |                               |                     |
|                                                                                                    |                               |                     |

- 2. Cliquez sur .....*Ce fichier RDP* ....
- 3. Cliquez sur *Enregistrer*

| Téléchargement de fichiers 🛛 🔀                                                                                                    |
|----------------------------------------------------------------------------------------------------|
| Voulez-vous ouvrir ou enregistrer ce fichier ?                                                                                                    |
| Nom : ServerFarm.RDP<br>Type : Connexion Bureau à distance<br>De : ftp.gonogo.ch                                                                                                    |
| Ouvrir Enregistrer Annuler                                                                                                    |
| Si les fichiers téléchargés depuis Internet sont utiles, certains fichiers<br>peuvent présenter des risques pour votre ordinateur. N'ouvrez pas ou<br>n'enregistrez pas ce fichier si vous n'êtes pas sûr de son origine. <u>Quels</u><br><u>sont les risques ?</u> |

4. *Enregistrez* ce fichier sur le bureau. Ne changez pas le nom du fichier

| Enregistrer sou                                     | IS                                |                             |       |       | ? 🗙         |
|-----------------------------------------------------|-----------------------------------|-----------------------------|-------|-------|-------------|
| Enregistrer dans :                                  | 🞯 Bureau                          | ~                           | G 🕸 🖡 | • 🛄 🤊 |             |
| Mes documents<br>récents<br>Bureau<br>Mes documents | Hes documents<br>Poste de travail |                             |       |       |             |
| Poste de travail                                    |                                   |                             |       |       |             |
|                                                     | Nom du fichier :                  | ServerFarm                  |       | ~     | Enregistrer |
| Favoris réseau                                      | Туре:                             | Connexion Bureau à distance |       | *     | Annuler     |

## 5. Cliquez sur *ouvrir*

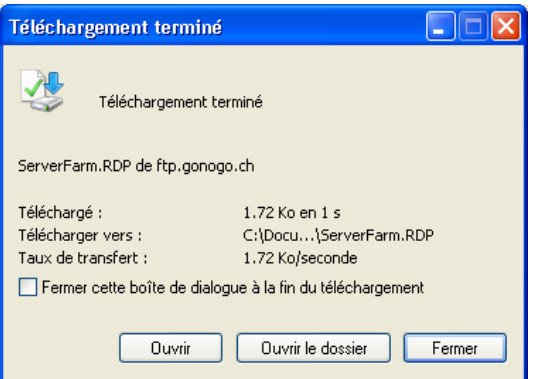

6. Cochez la case "Ne pas me redemander de connexion distante à cet ordinateur". Cliquez sur *Connexion*.

| な Connexion Bureau à distance 🛛 🛛 🔀 |                                                        |                                                                                                    |  |
|-------------------------------------|--------------------------------------------------------|----------------------------------------------------------------------------------------------------|--|
|                                     | mpossible d'identifie<br>onnexion distante. V          | r le serveur de publication de cette<br>oulez-vous vraiment vous y connecter ?                            |  |
| Cette cor<br>sauf si vo             | nnexion distante peut er<br>ous connaissez l'origine c | ndommager votre ordinateur. Ne vous connectez pas,<br>le cette connexion ou si vous l'avez déjà utilisée. |  |
|                                     | Éditeur :                                              | eur : Serveur de publication inconnu                                                                      |  |
| 2                                   | Type :                                                 | Connexion Bureau à distance                                                                               |  |
|                                     | Ordinateur distant :                                   | bike.gonogo.ch                                                                                            |  |
| ue pa                               | s me redemander de coi                                 | nnexion distante à cet ordinateur                                                                         |  |
|                                     |                                                        | Connexion Annuler Détails >>                                                                              |  |

7. Introduisez votre nom d'utilisateur ainsi que votre mot de passe (Password) et cochez la case "Me rappeler de mon mot de passe" Cliquet ensuite sur « OK » pour accéder au Serverfarm.

|                   | Windows Server 2003<br>Standard Edition |         |
|-------------------|-----------------------------------------|---------|
| Copyright © 1985- | 2003 Microsoft Corporation              | Micros  |
| ⊍ser name:        | 43300-9                                 |         |
| Password:         |                                         |         |
| Log on to:        | GONOGO                                  |         |
| DE                | OK Cancel Shut Down Opt                 | ions << |

## Ces paramétrages sont pour télécharger un fichier (sur votre disque dur) et mémoriser votre mot de passe.

1. Faites un clic droit de la souris sur l'onglet Serverfarm

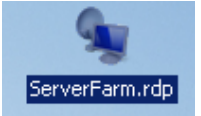

## Voici les options...Cliquez sur Modifier

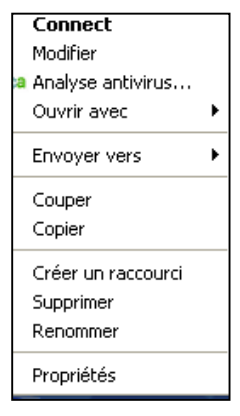

- 2. Suivez les instructions comme décrites plus bas.
  - "Onglet" Général

| Bureau à distance<br>Connexion         Général Affichage Ressources locales Programmes Avancé Cont         Paramètres d'ouverture de session         Image: Connexion         Entrez le nom de l'ordinateur distant.         Ordinateur :       bike.gonogo.ch         Nom d'utilisateur :       43300-9         Vaci informatione d'identification covert demendées lore de la                                     |
|----------------------------------------------------------------------------------------------------|
| Général       Affichage       Ressources locales       Programmes       Avancé       Coni         Paramètres d'ouverture de session       Image: Coni de l'ordinateur distant.       Image: Coni de l'ordinateur distant.         Ordinateur :       bike.gonogo.ch       Image: Coni de locale         Nom d'utilisateur :       43300-9         Ves informations d'identification covert demandées lors de locale |
| Me permettre d'enregistrer les informations d'identification                                                                                                    |
| Paramètres de connexion<br>Enregistrez les paramètres de connexion actuels dans un<br>fichier RDP ou ouvrez une connexion enregistrée.<br>Enregistrer Enregistrer sous Ouvrir                                                                                                    |

"Onglet" *Ressources locales* .. Suivez l'exemple ci-dessous.

| 🔁 Connexion Bureau à distance                                                                                                    |
|----------------------------------------------------------------------------------------------------|
| Bureau à distance<br>Connexion                                                                                                    |
| Général Affichage Ressources locales Programmes Avancé Coni                                                                                                    |
| Clavier<br>Appliquer les combinaisons de touches Windows<br>(par exemple, Alt+Tab)<br>En mode plein écran uniquement                                                                  |
| Ressources et périphériques locaux         Choisissez les périphériques et les ressources que vous souhaitez utiliser dans la session à distance :         Imprimantes         Autres |
| Connexion Annuler Aide Options <<                                                                                                    |

Cliquez sur *Autres...* et suivez l'exemple ci-dessous Confirmez avec la touche *OK*.

| 🔁 Connexion Bureau à distance                                                                                                    | $\mathbf{X}$ |
|----------------------------------------------------------------------------------------------------|--------------|
| Bureau à distance<br>Connexion                                                                                                    |              |
| <ul> <li>Ressources et périphériques locaux</li> <li>Choisissez les périphériques et les ressources de cet ordinateur que vous souhaitez utiliser dans la session à distance.</li> <li>Cartes à puce</li> <li>Ports série</li> </ul> |              |
| <ul> <li>              ▲ Lecteurs      </li> <li>             Périphériques Plug-and-Play pris en charge         </li> </ul>                                                                                                    |              |
| Quels périphériques Pluq-and-Play puis-je utiliser pour ma session à distance ?                                                                                                    |              |
| OK Annuler                                                                                                    |              |

03.02.2010/el

3. Cliquez sur *enregistrer* et après sur *connexion* 

| 🔁 Connexion Bureau à distance                                                                                                    |
|----------------------------------------------------------------------------------------------------|
| Bureau à distance<br>Connexion                                                                                                    |
| Général       Affichage       Ressources locales       Programmes       Avancé       Cont         Paramètres d'ouverture de session       Entrez le nom de l'ordinateur distant.       Image: Content of the second distant.       Image: Content of the second distant. |
| Paramètres de connexion<br>Enregistrez les paramètres de connexion actuels dans un<br>fichier RDP ou ouvrez une connexion enregistrée.<br>Enregistrer Enregistrer sous Ouvrir                                                                                                    |
| Connexion Annuler Aide Options <<                                                                                                    |

4. Tapez votre mot de passe (*Password*), le Serverfarm s'ouvre alors.

| Copyright © 1985-       | Windows Server 2003<br>Standard Edition |
|-------------------------|-----------------------------------------|
| User name:<br>Password: | 43300-9                                 |
| Log on to:              | GONOGO                                  |
| DE                      | OK Cancel Shut Down Options <<          |

**5.** Lors de votre prochaine connexion, cliquez sur l'icône "Serverfarm" et vous n'avez plus besoin d'introduire votre mot

De passe car le système l'a enregistré.

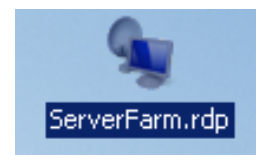